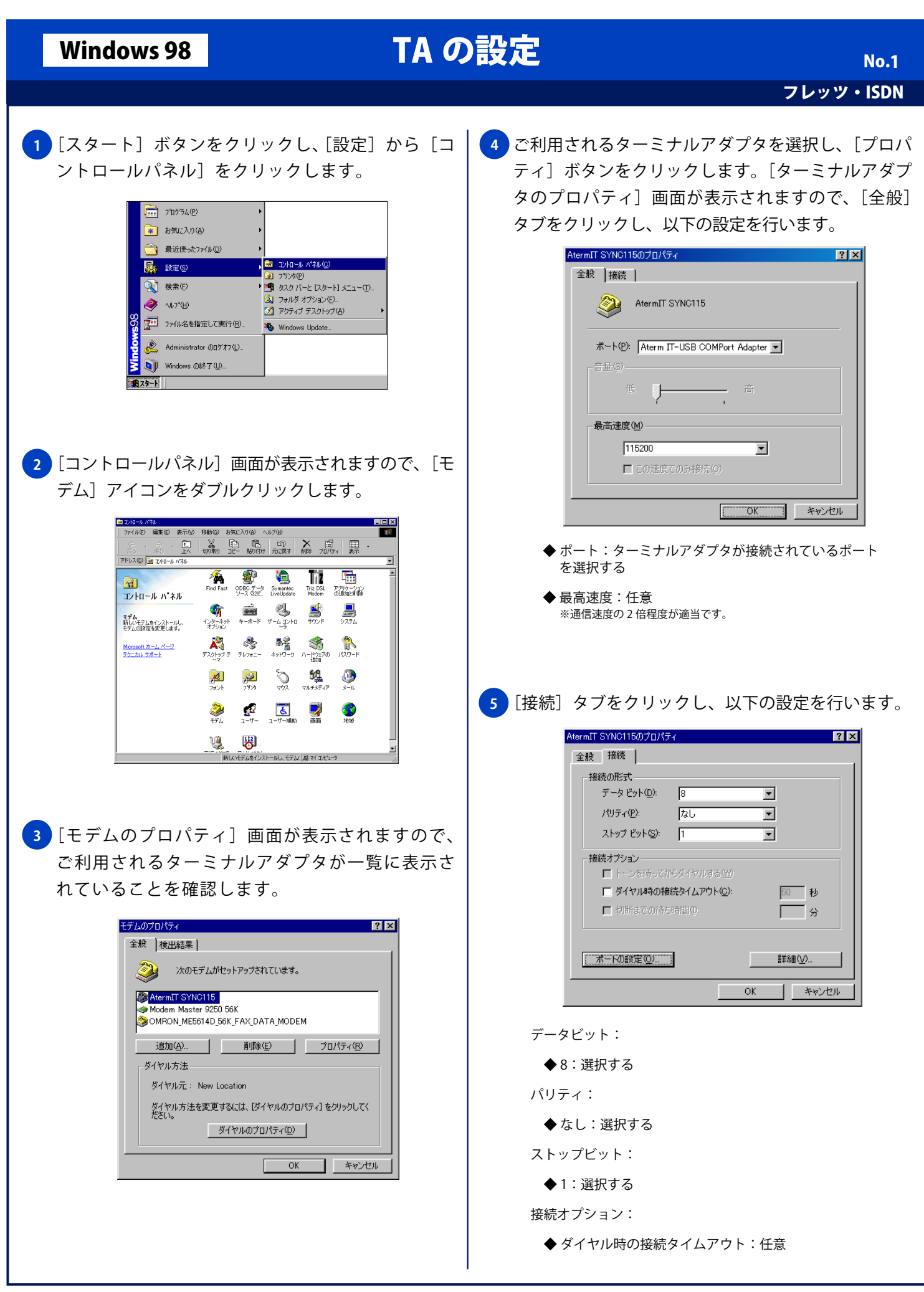

| Windows 98                                                                                                    | τλ σ                                                                                                    | い設定                                                                                                    |
|----------------------------------------------------------------------------------------------------|----------------------------------------------------------------------------------------------------|----------------------------------------------------------------------------------------------------|
| Willdows 90                                                                                                    | IA V.                                                                                                    | No.2                                                                                                    |
|                                                                                                    |                                                                                                    | フレッツ・ISDN                                                                                                    |
| <ul> <li>6 右下の「ポートの設定」</li> <li>3 右下の「ポートの設定」</li> <li>3 お下の「パートの設定」</li> <li>3 おなってい「OK」ボタン</li> <li>5 FIFO /5075を使用(6550 互換の</li></ul>                                                                                                    | ボタンをクリックし、以下の<br>vをクリックします。<br>(K2K)<br>(<br>(K2K))<br>(<br>(K2K))<br>((K2K))<br>((K2K))<br>((K2K)))<br>((K2K))<br>((K2K)))<br>((K2K))<br>((K2K)))<br>((K2K)))<br>((K2K)))<br>((K2K)))<br>((K2K)))<br>((K2K)))<br>((K2K)))<br>((K2K)))<br>((K2K)))<br>((K2K)))<br>((K2K)))<br>((K2K))))<br>((K2K))))<br>((K2K))))<br>((K2K)))))<br>((K2K)))))))))) | 9 [モデムのプロパティ] 画面に戻りますので、[検出結<br>果] タブををクリックし、ご利用されるターミナルア<br>ダプタを選択した状態で [詳細情報] をクリックしま<br>す。 <b>デビルブロパケ デビルブロパケ デビルブロパケ パレー パレー パレー パレー パレー パレー アレア アレア ア</b> |
| <ul> <li>7 [接続] 画面に戻ります。</li> <li>をクリックし、以下の設定<br/>クします。</li> <li>第本の詳細なに<br/>「こう~明日報(の)」ので、<br/>「こう~明日報(の)」ので、<br/>「こう~明日報(の)」ので、<br/>「こう~明日報(の)」ので、<br/>「こう~明日報(の)」ので、<br/>「こう~明日報(の)」ので、<br/>「こうで、<br/>「こうで、<br/>「こう~明日報(の)」ので、<br/>「こうで、<br/>「こうで、<br/>「」」」、<br/>「」」、<br/>「」」、<br/>「」」、<br/>「」、<br/>「」、<br/>「」、<br/>「」、<br/>「</li></ul> | ので、左下の[詳細]ボタン<br>を行い [OK] ボタンをクリッ<br>「「 <u>フー制酸使物</u> 」<br>(* ハードウェア(RTS/OTS)(H)<br>(* ソフトウェア/OON/XOFF)(S)<br>」<br><br><br><br><br>                                                                                                    | 10 しばらくして [詳細情報] 画面が表示されれば、パ<br>ソコンとターミナルアダプタとの通信は出来る状態<br>になっています。[OK] ボタンをクリックします。                                                                                                    |
| ◆ 垣加設正・空日                                                                                                    | 1 たい                                                                                                    |                                                                                                    |
| <ul> <li>● ロッに追加・テェック</li> <li>8 [ターミナルアダプタの<sup>*</sup></li> <li>ので [OK] ボタンをクリ</li> <li>Aternit SYN2115070/54</li> </ul>                                                                                                    | プロパティ] 画面に戻ります<br>リックします。                                                                                                    | 「王服」ダノを選択し「ダイヤルのノロハテイ」 ボダ<br>ンをクリックします。<br>「ダイヤルのプロパティ]画面が表示されますので、<br>以下の設定と入力を行い [OK] ボタンをクリックし<br>ます。                                                                                                    |
|                                                                                                    | ・<br>・<br>・<br>・<br>・<br>・<br>・<br>・<br>・                                                                                                    | ● 登録名:任意         ● 登録名:任意                                                                                                    |

Copyright © 2002 FreeBit.Com Co.,Ltd. All Rights Reserved.

## Windows 98

## TA の設定

フレッツ・ISDN

No.3

◆国名 / 地域名:日本

◆ 市外局番:空白

所在地からの通話:

- ◆ 市内通話:空白
- ◆市外通話:空白
- ◆ チャッチホン機能を解除する番号:チェックしない

ダイヤル方法:

- ◆ トーン: 選択する
- ◆ 長距離通話に使用する通話カード:チェックしない

12 [モデムのプロパティ] 画面に戻りますので、[閉じる] ボタンをクリックし設定を終了します。

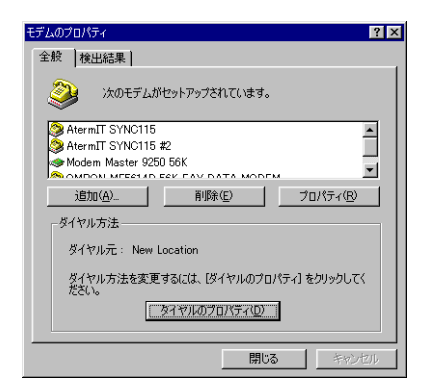